## **Steps to follow for Parent Portal access**

- 1. Kindly login into your school website (<u>www.stcharlesembdvt.com</u>).
- 2. Click on Parent Portal

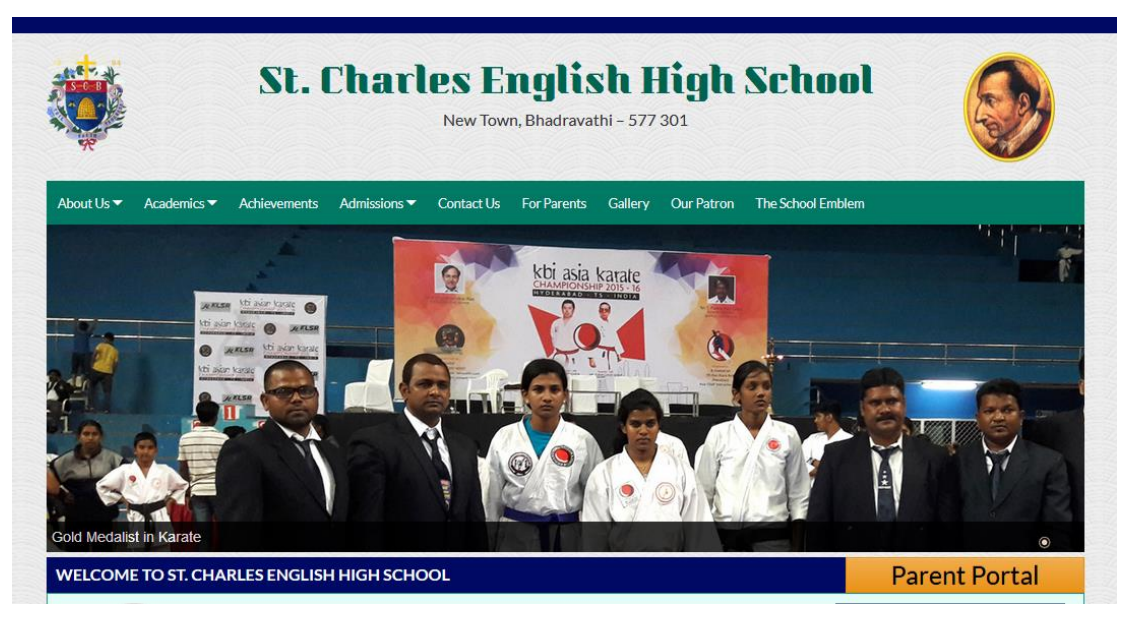

3. After clicking Parent Portal, you will **find login page**.

ADDON School Management Software

## St. Charles English High School

New Town, Bhadravathi - 577301

|          | ARE . | *      |  |
|----------|-------|--------|--|
| 4        |       |        |  |
|          |       | 10     |  |
| 1        |       | -      |  |
| Username | R     | per la |  |
|          | R     | Pe     |  |

- 4. You need to login with the Username and Password which has been sent to your mobile.
- 5. You are forced to change the Username and Password while first login

| One Time Registration |         |    |
|-----------------------|---------|----|
|                       |         |    |
| Enter New Username    | charles | Eg |
| Enter Old Password    | •••••   | E  |
| Enter New Password    | •••••   | F  |
| Retype New Password   | •••••   | Eg |
|                       | Submit  |    |

6. After submitting new login details, you will find the following page where you need to click **Fee** tab and Select **Term** and click **Pay Now** 

| Ċ         | St. Cl<br>New Town, Bł | harles Engl<br>hadravathi - 577301 | ish High School |            |             |             | Charles                     |
|-----------|------------------------|------------------------------------|-----------------|------------|-------------|-------------|-----------------------------|
| & Charles |                        |                                    |                 |            |             |             |                             |
| Profile   | SMS Fees               |                                    |                 |            |             |             |                             |
| Charles   | - [ I - A ]            |                                    |                 |            |             |             |                             |
|           | Father Name            | Adrian                             |                 | Email IC   | ) adrian@gm | ail.com     |                             |
|           | Mobile No              | 7829687074                         |                 |            |             |             |                             |
| #         | Terms                  |                                    | Amount          | Concession | fine        | Paid Amount | Due                         |
| V         | School Fee -           | I TERM (Primary)                   | 8520.00         | 0          | 0           | 0           | 8520                        |
|           | School Fee -           | II Term (Primary                   | 5500.00         | 0          | 0           | 0           | 5500                        |
|           |                        |                                    |                 |            |             | Total A     | mount : Rs. 8520.00 Pay Now |
| Transa    | ction History          |                                    |                 |            |             |             | Show hidden icons           |

## 7. Click Confirm

| St. (            | Charle<br>, Bhadravathi | es English High Schoo                             | l      |             |                           |                        | c       | harles | <b>a</b> charles |
|------------------|-------------------------|---------------------------------------------------|--------|-------------|---------------------------|------------------------|---------|--------|------------------|
| 🛔 Charles        |                         |                                                   |        |             |                           |                        |         |        |                  |
| Profile SMS Fees |                         |                                                   |        |             |                           |                        |         |        |                  |
|                  | Verify                  | Payment Details                                   |        |             |                           |                        |         |        |                  |
|                  |                         | Name : Charles<br>(I - A)<br>Father Name : Adrian |        | Em.<br>Mobi | ail : adria<br>ile : 7829 | an@gmail.com<br>687074 |         |        |                  |
|                  | S.No                    | Terms                                             | Amount | Concession  | fine                      | Paid Amount            | Due     |        |                  |
|                  | 1                       | School Fee - I TERM (Primary)                     | 8520   | 0           | 0                         | 0                      | 8520    |        |                  |
|                  | Edi                     | t                                                 |        |             |                           | Confirm Rs.            | 8520.00 |        |                  |

8. After clicking Confirm, you will find the following page where you need to slect Credit/Debit Card or Netbanking

|                   | Login to PayUmoney  |  |
|-------------------|---------------------|--|
|                   | OR                  |  |
|                   | Select Payment Mode |  |
| Credit/Debit Card |                     |  |
| Netbanking        |                     |  |

9. If you select Credit/Debit Card, then you will get the following page where you need to fill the required details as shown

| Net Payable Amount         | ₹8,520.00              |
|----------------------------|------------------------|
| Enter Caro                 | d Details              |
| Card Number                |                        |
|                            | XXX                    |
| Expiry Date                | CVV                    |
| 🛱 MM / YY                  | 🔒 xxx                  |
| Email                      |                        |
| 🖂 adrian@gmail.com         |                        |
| Phone                      |                        |
| 7829687074                 |                        |
| ⊘ РАУ र ।                  | 8,520.00               |
| By paying you agree to our | T&C and Privacy Policy |

10. If you select Net banking, you will get the following page and select your account holding bank and proceed to pay

| Pay to ALLARD E | DUCAT                    |             |                  | ₹ 8,520.00<br>₹ 46.00 |
|-----------------|--------------------------|-------------|------------------|-----------------------|
| Net Payable Am  | ₹                        | 8,566.00    |                  |                       |
|                 |                          | Select Bank | :                |                       |
|                 | 1<br>SBI                 | KotB        | <b>%</b><br>AndB |                       |
|                 | ★<br>Bol                 | <b>BoMH</b> | S<br>CSB         |                       |
|                 | Other banking options    |             |                  |                       |
|                 | SELECT BA                | NK          | $\sim$           |                       |
|                 | Email 🖂 adrian@gmail.com |             |                  |                       |
|                 |                          |             |                  |                       |
| 7829687074      |                          |             |                  |                       |
|                 | 0                        |             |                  |                       |

11. From then, follow the banking procedure to complete the payment.